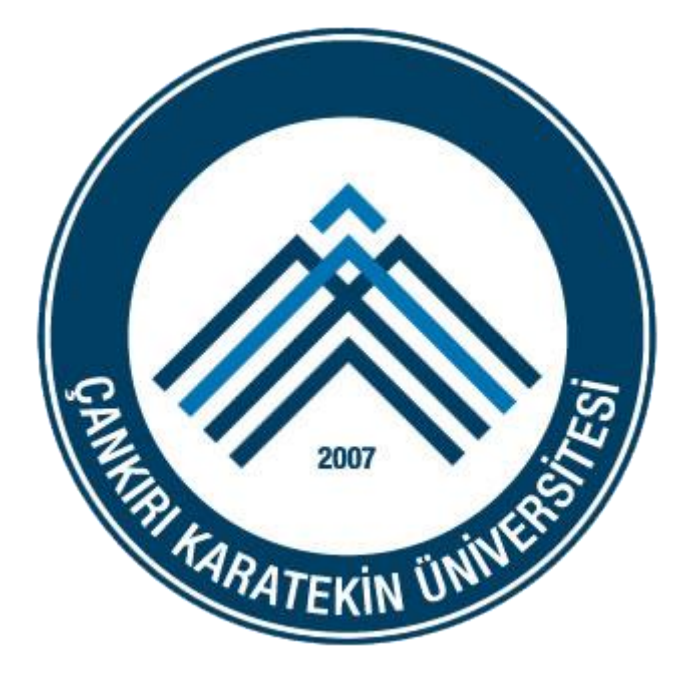

## ÇANKIRI KARATEKİN ÜNİVERSİTESİ

## **OUTLOOK 2010 AYARLARI**

Bu dokümanda Çankırı Karatekin Üniversitesi E-posta sistemindeki e-postaların Outlook 2010 üzerinden alınması için gerekli olan işlemler anlatılmıştır.

Lütfen konu ile ilgili görüş, öneri ve destek talepleriniz için <u>destek@karatekin.edu.tr</u> adresine e-posta gönderiniz.

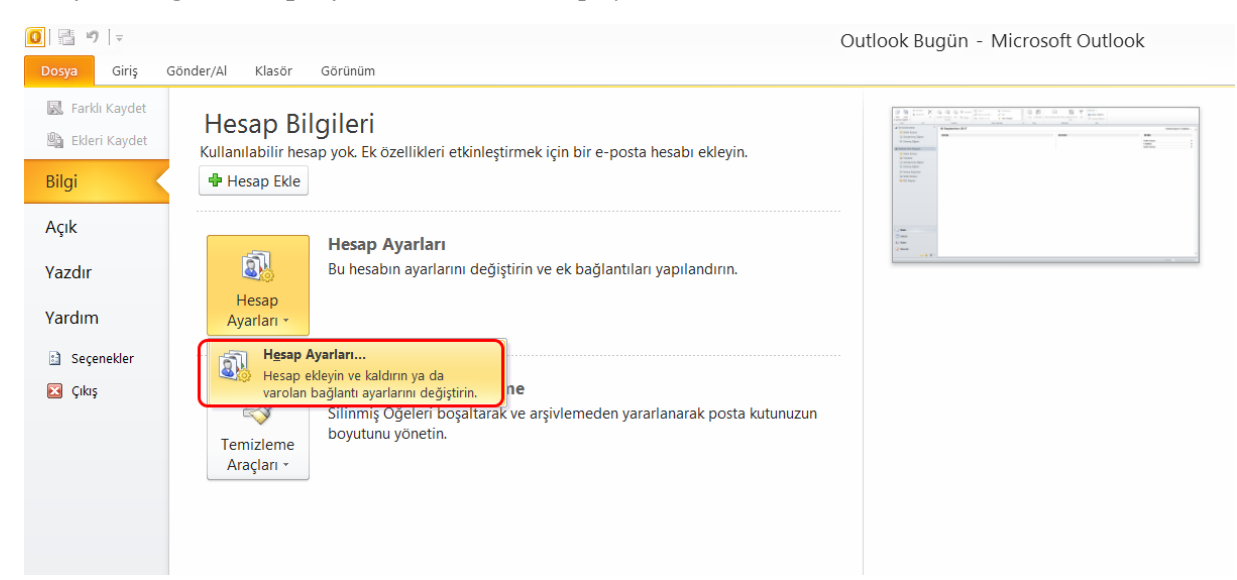

## 1. Dosya > Bilgi > Hesap Ayarları altından hesap ayarları ekranı açılır.

## 2. Gelen Pencerede Yeni butonuna tıklanır.

| 0 🗄 🤊 🖛                                                                                                    |                                             |          |                         |         |                         |                                    |              |                                                                     | Ou          | itlook       | Bugün ·                 | - Microsoft Ou                      | ıtlook                     |           |                                                 |  |
|----------------------------------------------------------------------------------------------------|---------------------------------------------|----------|-------------------------|---------|-------------------------|------------------------------------|--------------|---------------------------------------------------------------------|-------------|--------------|-------------------------|-------------------------------------|----------------------------|-----------|-------------------------------------------------|--|
| Dosya Giriş                                                                                                    | Gönder/Al                                   | Klasö    | r Görünüm               |         |                         |                                    |              |                                                                     |             |              |                         |                                     |                            |           |                                                 |  |
| Yeni Yeni<br>E-posta Öğeler *                                                                                                    | 🐚 Temizle 🕤 💩 Önemsiz 🕤                     | X<br>sil | Yantla Tümünü<br>Yantla | llet    | 🕮 Toplantı<br>🍽 Diğer - | Taşı: ?<br>Ekip E-po<br>Yanıtla ve | stası<br>Sil | <ul> <li>Yöneticiye</li> <li>Bitti</li> <li>Yeni Oluştur</li> </ul> | *           | Taşı         | OneNote                 | Okunmamış/Okunn                     | huş Kategorilere<br>Ayır - | izle<br>j | Kişi Bul 🔹<br>Mares Defteri<br>Postayı Filtrele |  |
| Yeni                                                                                                    | Sil                                         |          | Y                       | 'anıtla |                         |                                    | Hızlı A      | Adımlar                                                             | Gi.         | Т            | aşı                     | E                                   | tiketler                   |           | Bul                                             |  |
| Sik Kullanıla<br>Gelen k<br>Gönder<br>Silinmiş                                                                                                    | nlar<br>Kutusu<br>rilmiş Öğeler<br>ş Öğeler | <        | 06 Septe                | embe    | r 2017                  |                                    | E-p          | <b>xosta Hesapları</b><br>Hesap ekleyebilir ve                      | varolan bir | hesabı k     | Hesap                   | ) Ayarları<br>niz. Hesap seçip ayar | larını değiştirebil        | irsiniz.  | ×                                               |  |
| Outlook Ver                                                                                                    | i Dosyası                                   |          |                         |         |                         |                                    |              |                                                                     |             |              |                         |                                     |                            |           |                                                 |  |
| <ul> <li>Gelen Kutusu</li> <li>Taslaklar</li> <li>Gönderilmiş Öğeler</li> <li>Silinmiş Öğeler</li> <li>Arama Klasörleri</li> <li>Giden Kutusu</li> <li>RSS Akşları</li> </ul> |                                             |          |                         |         |                         | Adı                                | eni)P Onar   | Değiştir                                                            | Var         | rsayılan Ola | rak Ata X Kaldır<br>Tür | ↑ cynnaimiş                         | rakvinile                  |           |                                                 |  |
| Posta                                                                                                    |                                             |          |                         |         |                         |                                    |              |                                                                     |             |              |                         |                                     |                            |           | Kapat                                           |  |

**3.** Açılan ekranda **Sunucu ayarlarını veya ek sunucu türlerini el ile yapılandır** seçeneğini seçilir ve İleri butonu ile sonraki adıma geçilir.

| E-nosta Hosabi          |                                                        |  |
|-------------------------|--------------------------------------------------------|--|
| ) E-posta nesabi        |                                                        |  |
| Adınız:                 |                                                        |  |
|                         | Örnek: Ellen Adams                                     |  |
| E-posta Adresi:         |                                                        |  |
|                         | Örnek; ellen@contoso.com                               |  |
| Parola:                 |                                                        |  |
| Parolayı Yeniden Yazın: |                                                        |  |
|                         | Internet servis sağlayıcınızın verdiği parolayı yazın. |  |
| ) Metin İletisi (SMS)   |                                                        |  |
|                         |                                                        |  |
| Sunucu avarlarını veva  | ek sunucu türlerini el ile vapılandır                  |  |

**4.** Sonraki ekranda **İnternet E-posta** seçeneği seçilir ve **İleri** ile bir sonraki adıma geçilir.

|              | Yeni Hesap Ekle                                                                                                    | >     |
|--------------|----------------------------------------------------------------------------------------------------|-------|
| Hizmet Seç   |                                                                                                    | ×     |
| • Inte       | e <b>rnet E-posta</b><br>osta iletisi göndermek ve almak için POP veya IMAP sunucunuza bağlanın.                                               |       |
| O Mic<br>E-p | r <b>osoft Exchange veya uyumlu bir hizmet</b><br>bsta iletilerine, takvime, kişilere, fakslara ve sesli posta iletilerine bağlanın ve erişin. |       |
| O Mer<br>Mol | <b>in İletisi (SMS)</b><br>İle ileti hizmetine bağlanın.                                                                                       |       |
|              |                                                                                                    |       |
|              |                                                                                                    |       |
|              |                                                                                                    |       |
|              |                                                                                                    |       |
|              | < Geri Ileri >                                                                                                    | İptal |

5. Karşımıza aşağıdaki gibi bir form gelecektir. Bu forma gerekli bilgiler girilmelidir.

Hesap türü olarak IMAP'i seçilir.

Gelen ve Giden posta sunucusu alanına eposta.karatekin.edu.tr adresi yazılır.

Oturum açma bilgileri kısmında Kullanıcı adına e-posta adresinizin ilk bölümü veya tamamı yazılmalıdır.

İlgili bilgiler girildikten sonra **Diğer Ayarlar** butonuna tıklanır.

|                                                        | Yeni He                                | sap Ekle                                                                                                    |
|--------------------------------------------------------|----------------------------------------|----------------------------------------------------------------------------------------------------|
| Internet E-posta Ayarları<br>Tüm bu ayarlar e-posta he | sabınızın çalışabilmesi için gereklidi |                                                                                                    |
| Kullanıcı Bilgileri                                    |                                        | Hesap Ayarlarını Sına                                                                                              |
| Adınız:                                                | Fevzi Daş                              | Bu ekrandaki tüm bilgileri doldurduktan sonra, aşağıdaki<br>düğmovi tıklatarak boçabınızı çınamanızı öneririz. (Ağ |
| E-posta Adresi:                                        | fevzidas@karatekin.edu.tr              | bağlantısı gerekiyor)                                                                                              |
| Sunucu Bilgileri                                       |                                        | Horan Avarlarını Sına                                                                                              |
| Hesap Türü:                                            | IMAP 🗸                                 |                                                                                                    |
| Gelen posta sunucusu:                                  | eposta.karatekin.edu.tr                | 🖌 İleri düğmesini tıklatarak Hesap Ayarlarını sınayın                                                              |
| Giden posta sunucusu (SMTP):                           | eposta.karatekin.edu.tr                |                                                                                                    |
| Oturum Açma Bilgileri                                  |                                        |                                                                                                    |
| Kullanıcı Adı:                                         | fevzidas                               |                                                                                                    |
| Parola:                                                | ******                                 |                                                                                                    |
| ✓ P                                                    | arolayı anımsa                         |                                                                                                    |
| Güvenli Parola Kimlik Doğrul<br>açılsın                | aması (SPA) kullanarak oturum          | Diğer Ayarlar                                                                                                    |
|                                                        |                                        | < Geri 1leri > 1ptal                                                                                               |

**6.** Açılan pencerede **Giden Sunucusu** sekmesi altında **Giden sunucum (SMTP) için kimlik doğrulaması gerekiyor** seçeneğini seçin. Daha sonra **Gelişmiş** sekmesine tıklanır.

|                                  | nternet                  | E-posta Ayaı                              | ları                     |
|----------------------------------|--------------------------|-------------------------------------------|--------------------------|
| Genel                            | Gönderi                  | lmiş Öğeler                               | Silinmiş Öğeler          |
| Giden Sunucus                    | <u>ש</u>                 | Bağlantı                                  | Gelişmiş                 |
| Giden sunucum (<br>Gelen posta s | SMTP) içir<br>sunucum il | n kimlik doğrulama<br>e aynı ad ayarların | sı gerekiyor<br>ı kullan |
| Oturum açarı                     | ken kullanı              | lacak:                                    |                          |
| Kullanıcı Adı:                   |                          |                                           |                          |
| Parola:                          |                          |                                           |                          |
|                                  | ✓ Paro                   | layı anımsa                               |                          |
| Güvenli P                        | arola Kiml               | ik Doğrulaması (SF                        | A) iste                  |
|                                  |                          |                                           |                          |
|                                  |                          |                                           |                          |

7. Gelişmiş sekmesi altında Gelen sunucusu (IMAP) için Aşağıdaki şifreli bağlantı türünü kullan seçeneğinden SSL seçeneği seçilir. Giden sunucusu (SMTP) için Aşağıdaki şifreli bağlantı türünü kullan seçeneğinden TLS seçeneği seçilir. Tamam butonuna tıklayarak pencere kapatılır.

|                 | Internet E-         | posta Ayar     | ları            | × |
|-----------------|---------------------|----------------|-----------------|---|
| Genel           | Gönderilmi          | ş Öğeler       | Silinmiş Öğeler |   |
| Giden Sunu      | cusu                | Bağlantı       | Gelişmiş        | ) |
| Sunucu Bağlantı | Noktası Numaral     | arı            |                 |   |
| Gelen sunucus   | u (IMAP): 993       | Varsayıla      | nları Kullan    |   |
| Aşağıdaki ş     | ifreli bağlantı tür | ünü kullan: S  | SL 🗸            |   |
| Giden sunucus   | u (SMTP): 25        |                |                 |   |
| Aşağıdaki ş     | ifreli bağlantı tür | ünü kullan: TL | S 🗸             |   |
| Klasörler ———   | :                   |                |                 |   |
|                 |                     | Та             | mam İpta        |   |

8. Sistemin doğru bir şekilde çalışıp çalışmadığını kontrol etmek için Hesap Ayarlarını Sına linkine tıklanır. Karşınıza Hesap Ayarlarını Sına penceresi gelecektir. Burada Görevler bölümünde aşağıdaki mesajları görmeniz gerekir. Bu mesajları görmeniz durumunda sistem doğru bir şekilde yapılandırılmış demektir.

- ✓ Gelen posta sunucusuna (IMAP) oturum aç Tamamlandı
- ✓ Sınama e-posta iletisi gönderin Tamamlandı

Kapat butonu ile açık olan pencere kapatılır.

|                                                      | Yeni He                                                   | sap Ekle                                             |                         | 2              |  |  |  |
|------------------------------------------------------|-----------------------------------------------------------|------------------------------------------------------|-------------------------|----------------|--|--|--|
| Internet E-posta Ayarl<br>Tüm bu ayarlar e-post      | <b>arı</b><br>a hesabınızın çalışabilmesi için gereklidir | r.                                                   |                         | ×              |  |  |  |
| Kullanıcı Bilgileri                                  |                                                           | Hesap Ayarlarını Sır                                 | ıa                      |                |  |  |  |
| Adınız:                                              | Fevzi Daş                                                 | Fevzi Daş Bu ekrandaki tüm bilgileri doldurduktan so |                         |                |  |  |  |
| E-posta Adresi:                                      | fevzidas@karatekin.edu.tr                                 | dugmeyi tikiatarak nes<br>bağlantısı gerekiyor)      | sadınızı sınamanızı one | eririz. (Ag    |  |  |  |
| <b>Sunucu Bilgileri</b><br>Hesap Türü:               |                                                           | Hesap Ayarlarını Sına                                | a                       |                |  |  |  |
| Gelen posta sunucusu:                                | eposta.karatekin.edu.tr                                   | ✓ İleri düğmesini                                    | tıklatarak Hesap Ayar   | larını sınayın |  |  |  |
| Giden pos                                            | Hesap Ayarla                                              | arını Sına                                           |                         |                |  |  |  |
| Oturum .<br>Tebrikler! Tüm<br>Kullanıcı /<br>Parola: | sınamalar başarıyla tamamlandı. Devar                     | n etmek için Kapat'ı tıklatın.                       | Durdur<br>Kapat         |                |  |  |  |
| Güven Görevler Ha                                    | talar                                                     |                                                      |                         | ər Ayarlar     |  |  |  |
| C                                                    |                                                           | Durum                                                |                         |                |  |  |  |
| Görevler                                             |                                                           |                                                      |                         |                |  |  |  |

9. Daha sonra İleri ve Son ile işlemler tamamlanır.